| Reference     | SSM75556                                                                                                    |
|---------------|----------------------------------------------------------------------------------------------------|
| Models        | Defender / L663                                                                                                    |
| Title         | Accessory Integrated Air Compressor (VPLES0574 & VPLES0617) Operational Issues                                                                                                    |
| Category      | Accessories                                                                                                    |
| Last modified | 06-Feb-2023 00:00:00                                                                                                    |
| Symptom       | Electrical Accessories                                                                                                    |
| Content       | <ul> <li>Issue: A customer may report that the accessory fit Integrated Air Compressor (IAC) VPLES0574 or VPLES0617 exhibits any of the following symptoms <ol> <li>E4 error code (Unexpected pressure) displayed on screen.</li> <li>E6 error code (Low voltage) displayed on screen.</li> <li>Fuse 18R (Rear junction box) inoperative when IAC is operated.</li> <li>The unit is inoperative.</li> </ol> </li> <li>The display is inoperative.</li> </ul>                                                                                                    |
|               | <ul> <li>Note - The display error codes may return to normal when the unit has been switched off then on again.</li> <li>Note - Carrying out a software update to the unit may not rectify an inoperative unit/ display, however the software update should be carried out before consideration is given to a replacement unit.</li> <li>Cause:</li> <li>Error codes - Software may be sensitive to vehicle voltage fluctuations on some vehicles.</li> <li>Fuse - If the pump starts with the piston at bottom dead centre it may pull excessive current through the fuse. The new software briefly holds a valve open to allow the pump to start with a low load.</li> <li>Inoperative - The units may be running old levels of software.</li> <li>Action: The Air Compressor will require a software update using an IOS or Android mobile phone via Bluetoth as follows:</li> <li>Note: Replace fuse 18R if required.</li> <li>Note: To register usage of the app a Technical Assistance will be required for the registration process.</li> <li>1. Using a suitable mobile telephone, search for and download the Application (App) 'LR IAC Update' from Apple or Google.</li> <li>2. Contact your Local Technical Support raising a Technical Assistance with reference to the Special Service Message to obtain the necessary registration details for your market.</li> <li>3. Register usage of the App</li> <li>4. Open the Air Compressor App 'LR IAC Update' and enter your Land Rover user ID and password.</li> <li>5. Select 'INSTRUCTIONS' option to read the pre-set up information, then click Ok to return to previous screen. Note: the vehicle will require the engine to be running during the upload process.</li> <li>6. Switch on the IAC</li> <li>7. Using a suitable mobile telephone within the Bluetooth range of the IAC, select 'LR Compressor-xxxx' then select 'Connect'. Note: LR Compressor-xxxx will only appear in the list if the compressor is powered and within Bluetooth range. Note: If the IAC is not switched on before setting up the Bluetooth connection an error message will</li></ul> |

and select 'OK' on the error screen, then repeat step 6.

- 8. If required the current software version can be checked by selecting 'SW VERSION', then select 'OK' to return to previous screen.
- 9. Select 'UPDATE' option to update the software.
- 10. Please read the warning screens displayed then select 'OK' to commence the software update.
- 11. The message 'Success' will be displayed following the update, the update takes around 2 to 3 minutes to complete.
- 12. Exit the mobile telephone App, the process is now complete.
- 13. Switch off the IAC and return the vehicle to the customer.
- The accessory fitting instructions have been updated on TOPIx to reflect the software update requirement.

Service Repair Operation (S.R.O) code: 85.99.33 – Integrated Air Compressor – Update via Bluetooth Mobile Application – 0.1hr.

anBhdHRlcnM7MjAyMy0wMy0wM1QxOToxMDo0Ni44MjNaOzEzNi4yMjYuNzluMTl3Ow==